### ИНСТРУКЦИЯ по подаче заявления в 1-й класс (портал «Госуслуги» (ЕПГУ))

### 1. Зайдите на сайт <u>https://www.gosuslugi.ru/</u>

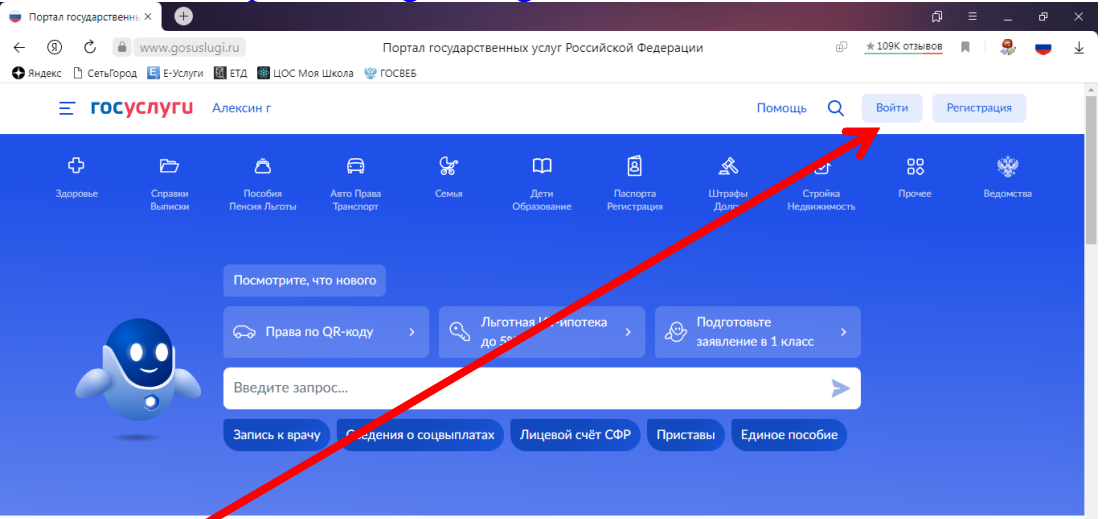

#### 2. Нажмите

|   | Справки<br>Выписки | Пособия<br>Пенсия Льготы | Авто Права<br>Транспорт | <b>с</b> емья | Дети<br>Образование | Паспорта<br>Регистрация | іштрафы<br>Долги | Стройка<br>Недвижимость | Прочее | Ведомсте |
|---|--------------------|--------------------------|-------------------------|---------------|---------------------|-------------------------|------------------|-------------------------|--------|----------|
|   |                    | Посмотрите,              | что нового              |               | Пьготная ИТ-ипот    | ека                     | Полготовыт       |                         |        |          |
| 0 | 9                  | Введите за               | астра                   |               | цо 5%               |                         | заявление в      | а 1 класс               |        |          |
|   |                    | Запись и грач            | чу Сведения             | о соцвыплата  | е Единое пос        | собие Лицев             | зой счёт СФР     | Приставы                |        |          |

- 3. Выбрать
- 4. Услуга находится в левом столбце. Прокрутить «вниз»

| ¢                                                                                                    | Þ                  | ā                        |                                          | ç                                                                                   | m                   | 8                       | A               | ⊘                       | 88            |         |
|----------------------------------------------------------------------------------------------------|--------------------|--------------------------|------------------------------------------|-------------------------------------------------------------------------------------|---------------------|-------------------------|-----------------|-------------------------|---------------|---------|
| Здоровье                                                                                                    | Справки<br>Выписки | Пособия<br>Пенсия Льготы | Авто Права<br>Транспорт                  | Семья                                                                               | Дети<br>Образование | Паспорта<br>Регистрация | Штрафы<br>Долги | Стройка<br>Недвижимость | Прочее        | Ведомст |
| ПОПУЛЯР                                                                                                    | НЫЕ УСЛУГИ         | прокрутить               | перечень "вн                             | из"                                                                                 | ЧАСТ                | О ЗАДАВАЕМЫ             | Е ВОПРОСЫ       |                         |               |         |
| Единовременное пособие при рождении ребенка для неработающих                                                                |                    |                          | тому положена выплата на первого реоенка |                                                                                     |                     |                         |                 |                         |               |         |
|                                                                                                    |                    | -                        |                                          |                                                                                     | ~                   | Как подать заяв         | ление для пол   | учения выплаты          | на первого ре | бёнка   |
| услуги для тульской области                                                                                                 |                    |                          |                                          | <ul> <li>Сколько рассматривается заявление по выплате на первого ребёнка</li> </ul> |                     |                         |                 |                         |               |         |
| Запись в первый класс                                                                                                    |                    |                          |                                          | Показать все                                                                        |                     |                         |                 |                         |               |         |
| Выплата ко пенсации части родительской платы за присмотр и уход за детьми в го ударственных и муниципальных образовательных |                    |                          |                                          | Запись в детский сад и школу                                                        |                     |                         |                 |                         |               |         |
|                                                                                                    |                    |                          |                                          | Кто имеет внеочередное, первоочередное и преимущественное                           |                     |                         |                 |                         |               |         |
| организациях, находящихся на территории соответствующего субъекта<br>Российской Редерации                                   |                    |                          | право на место в детском саду            |                                                                                     |                     |                         |                 |                         |               |         |

6. Нажать

| <b>Е ГОТУСЛУГИ</b> Алексин г | Заявления Документы Платежи Помощь Q                                                                                                    |
|------------------------------|----------------------------------------------------------------------------------------------------|
|                              | < Назад                                                                                                    |
|                              | Запись в школу                                                                                                    |
|                              | Запись в первый класс ещё не началась                                                                                                    |
|                              | Заполните черновик заявления, чтобы быстро отправить его в первый день приёма<br>заявлений. Места распределяются по времени подачи заявления |
|                              | Заявление для записи в первый класс можно подать:<br>с даты начала приёма заявлений до 30 июня — в школу по месту                            |
|                              | егистрации или другую при наличии льгот<br>- с 61 юля до 5 сентября — в любую другую школу                                                   |
|                              | Приём заявлений в первый класс начинается 1 апреля или раньше — по<br>решению школи                                                          |
|                              | Если в выбранной и коле не будет мест, ребёнку предложат место в<br>другой школе                                                             |
|                              | Как записать ребёнка в шж ту                                                                                                    |
|                              | Ответьте на несколько вопросо устанайте, что делать дальше<br>Начать                                                                         |

7. Нажать

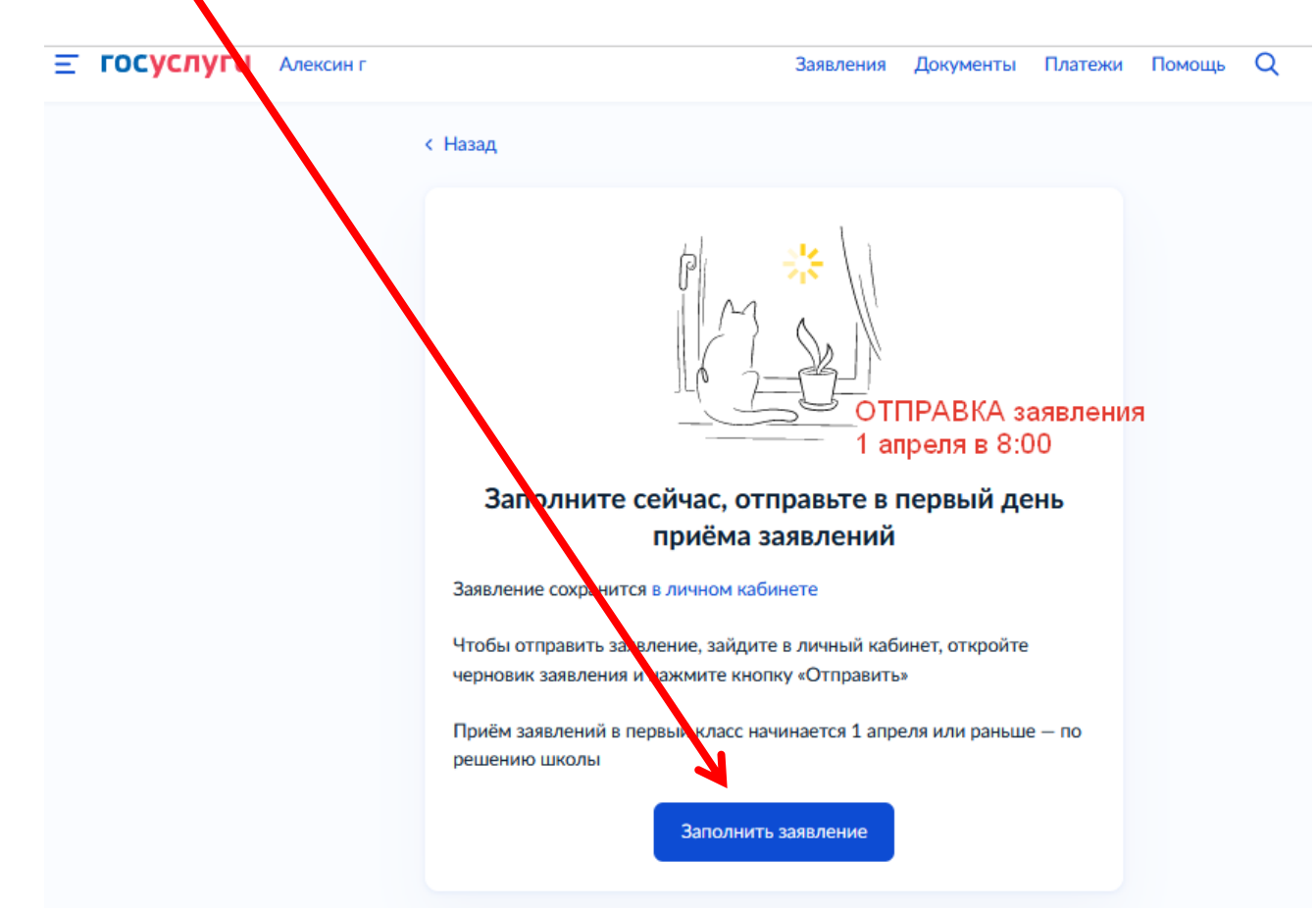

8. Далее следуйте указаниям системы.

9. Для подачи потребуются документы и данные, приготовьте их заранее

| <b>Е ГОСУСЛУГИ</b> Алексин г | Заявления Документы Платежи                                             | Помощь | Q |
|------------------------------|-------------------------------------------------------------------------|--------|---|
|                              | < Назад                                                                 |        |   |
|                              | Для подачи заявления вам потребуется                                    |        |   |
|                              | • Паспортные данные                                                     |        |   |
|                              | • Реквизиты свидетельства о рождении ребёнка                            |        |   |
|                              | • Номер или название школы, куда хотите отдать ребёнка                  |        |   |
|                              | <ul> <li>Сведения о регистрации — вашей и ребёнка</li> </ul>            |        |   |
|                              | Срок исполнения                                                         |        |   |
|                              | Ребёнок будет зачислен в школу после предоставления оригиналов          |        |   |
|                              | документов и издания акта о приеме на обучение                          |        |   |
|                              | Этапы зачисления                                                        |        |   |
|                              | Результат                                                               |        |   |
|                              | В личный кабинет придёт уведомление о зачислении ребёнка в первый класс |        |   |
|                              | — Школу придётся посетить лично                                         |        |   |
|                              | После рассмотрения заявления отнесите оригиналы документов в школу      |        |   |
|                              | Перейти к заявлению                                                     |        |   |
|                              |                                                                         |        |   |

- 10.Заполнить заявление. Сохранить в черновиках (черновик искать в личном кабинете)
- 11.Отправить 1 апреля 2023 в 8.00

## ВНИМАНИЕ!!!

# НАЧАЛО приемной кампании

# 1 апреля 2023 года в 8.00 (по МСК)